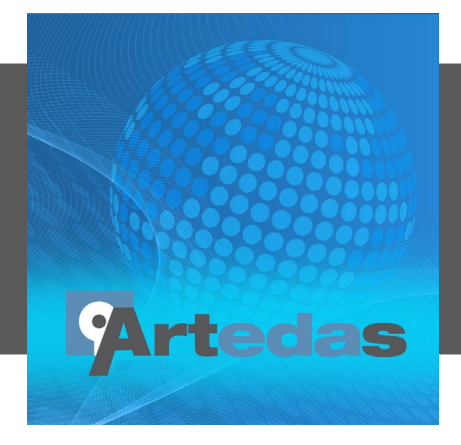

# Artedas PSpice Parts Repository Help

This is a collection of silicon vendors PSpice models database.

Each of the PSpice models have their equivalent Capture parts and the added models are either new (not available in the PSpice base packages) or updated version of the existing models.

#### How it works

A homebrewed TCL code needs to be added to Capture. To be able to access the model's database from our server, the user must log in the first time. The login session stays active as long the user's Capture license is under maintenance.

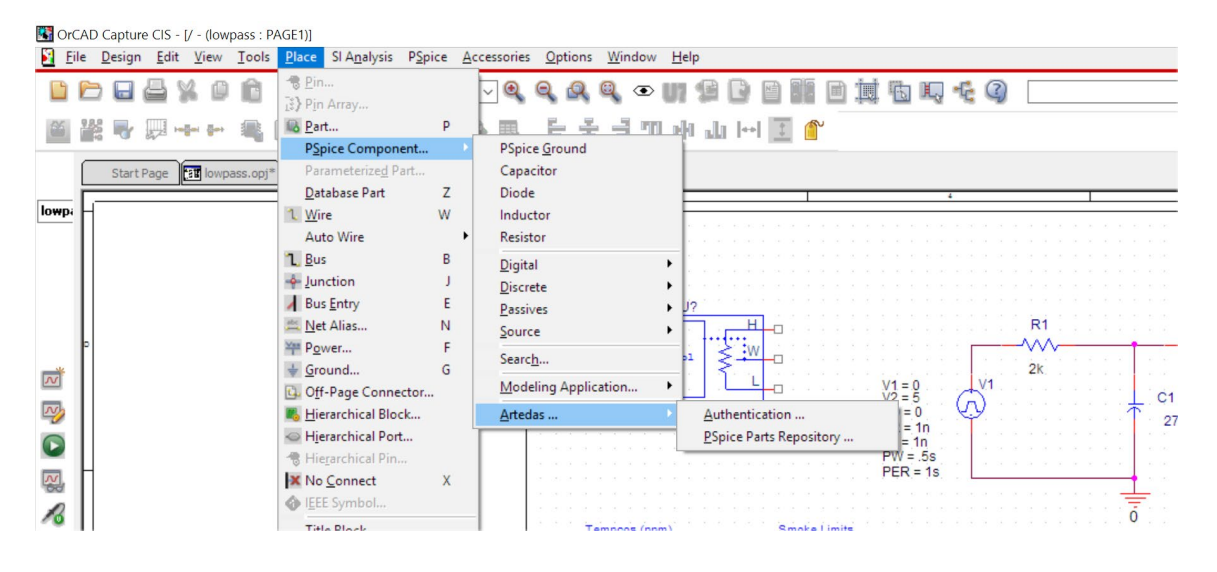

## **PSpice Parts Repository tab**

Select PSpice Parts Repository tab from the Place/PSpice Component/Artedas/PSpice Parts Repository menu.

| 🚮 OrCAD Capture                                                                                                    |                                                                                                   |                                                    |  |  |  |  |  |  |  |  |
|----------------------------------------------------------------------------------------------------|---------------------------------------------------------------------------------------------------|----------------------------------------------------|--|--|--|--|--|--|--|--|
| <u>Eile D</u> esign <u>E</u> dit <u>V</u> iew <u>T</u> ools <u>P</u> lace SI A <u>n</u> alysis <u>A</u> ccessories <u>O</u> ptions <u>W</u> indow <u>H</u> elp |                                                                                                   |                                                    |  |  |  |  |  |  |  |  |
| C C C C C C C C C C C C C C C C C C C                                                                                                    |                                                                                                   |                                                    |  |  |  |  |  |  |  |  |
|                                                                                                    | e 2 2 2 2 2 2 2 2 2 2 2 2 2 2 2 2 2 2 2                                                           |                                                    |  |  |  |  |  |  |  |  |
| 🎽 💥 🗣 🐺 🕶 🖛 🔍 🕒                                                                                                    | 사 🔊 😤 🗟 🖻 🗃 - 도 두 크 山 바 ᄁ (~) 🔟 🌒                                                                 |                                                    |  |  |  |  |  |  |  |  |
| LOWPASS PAGE1 PSpice                                                                                                    | e Par                                                                                             |                                                    |  |  |  |  |  |  |  |  |
|                                                                                                    | 📓 / - (lowpass : PAGE1)                                                                           |                                                    |  |  |  |  |  |  |  |  |
| Analog or Mixed A/D                                                                                                    |                                                                                                   | · · · · · · · · · · · · · · · · · · ·              |  |  |  |  |  |  |  |  |
| 🕒 🖻 Design Resource                                                                                                    |                                                                                                   | 100                                                |  |  |  |  |  |  |  |  |
| l 🗎 🖹 .\lowpass.dsn                                                                                                    | R1 R2 R3                                                                                          |                                                    |  |  |  |  |  |  |  |  |
| ☐ Iowpass                                                                                                    |                                                                                                   | 3 + 1 · Out1 · · · · · · · · · · · · · · · · · · · |  |  |  |  |  |  |  |  |
| PAGET                                                                                                    | PSpice Parts Repository                                                                           |                                                    |  |  |  |  |  |  |  |  |
| Library                                                                                                    |                                                                                                   |                                                    |  |  |  |  |  |  |  |  |
| Outputs                                                                                                    |                                                                                                   |                                                    |  |  |  |  |  |  |  |  |
| Referenced Proje                                                                                                    | Artedes Dents Densiters                                                                           |                                                    |  |  |  |  |  |  |  |  |
| PSpice Resources                                                                                                    | Artedas PSpice Parts Repository Total # of available parts in the repository database: 13810 Help |                                                    |  |  |  |  |  |  |  |  |
|                                                                                                    |                                                                                                   |                                                    |  |  |  |  |  |  |  |  |
|                                                                                                    | Search Category Selected category { Part ref.                                                     |                                                    |  |  |  |  |  |  |  |  |
|                                                                                                    | Categories 🗹 Listed by manufacturers and suppliers List of Parts                                  |                                                    |  |  |  |  |  |  |  |  |
|                                                                                                    |                                                                                                   |                                                    |  |  |  |  |  |  |  |  |
|                                                                                                    | Selected Category, none                                                                           |                                                    |  |  |  |  |  |  |  |  |
|                                                                                                    | AVX (285)     Part reference Part description                                                     | Usage / Application example                        |  |  |  |  |  |  |  |  |
|                                                                                                    | DIODES INC. (ZETEX) (3306)                                                                        |                                                    |  |  |  |  |  |  |  |  |
|                                                                                                    | KQ FUJI ELECTRIC (13)                                                                             |                                                    |  |  |  |  |  |  |  |  |
|                                                                                                    | GENESIC SEMICONDUCTOR (43)                                                                        |                                                    |  |  |  |  |  |  |  |  |
|                                                                                                    | > 🕺 infineon (2850)                                                                               |                                                    |  |  |  |  |  |  |  |  |
|                                                                                                    | ► K LITTELFUSE (76)                                                                               |                                                    |  |  |  |  |  |  |  |  |
|                                                                                                    | MICROCHIP (63)                                                                                    |                                                    |  |  |  |  |  |  |  |  |
|                                                                                                    | ► KO ON SEMICONDUCTOR (2826)                                                                      |                                                    |  |  |  |  |  |  |  |  |
|                                                                                                    | SKYWORKS SOLUTIONS (31)                                                                           |                                                    |  |  |  |  |  |  |  |  |
|                                                                                                    |                                                                                                   |                                                    |  |  |  |  |  |  |  |  |
| INI File Location:C:\SPB_Data\cds                                                                                                    | ssetup/OrCAD_Capture/17.2.0/Capture.ini                                                           |                                                    |  |  |  |  |  |  |  |  |

## Selecting a part

| 🔢 OrCAD Capture                                                                      |                                                                                                    |                                                                     |                |                                |                                                               |                             |   |  |
|--------------------------------------------------------------------------------------|----------------------------------------------------------------------------------------------------|---------------------------------------------------------------------|----------------|--------------------------------|---------------------------------------------------------------|-----------------------------|---|--|
| <u>File D</u> esign <u>E</u> dit <u>V</u> ie                                         | ew <u>T</u> ools <u>P</u>                                                                                                    | lace SI Analysis <u>A</u> ccessories <u>O</u> ptions                | <u>W</u> indow | <u>H</u> elp                   |                                                               |                             |   |  |
| 🗅 🗁 🖬 🚔 🕺 🖉 🖄 🦻                                                                      | ¢                                                                                                    | _ < < < < ∞ U \$ 0 8 8 8 1 1                                        | 5 III - C G    |                                | · · · · · · · · · · · · · · · · · · ·                         |                             |   |  |
| <ul> <li>M 🖓 🖸</li> </ul>                                                            | 0888                                                                                                    | 4 0 V 0 V 0 V C E E E III II II                                     |                |                                |                                                               |                             |   |  |
| ■ 器 号 早 中 中 亀 卧                                                                      | 7 🎝 🖉 🖓                                                                                                    | 🔊 🖻 패 - 탄 운 년 까 카 네 (~) 🔟 🌒                                         |                |                                |                                                               |                             |   |  |
| LOWPASS PAGE1 PSpice                                                                 | e Par                                                                                                    |                                                                     |                |                                |                                                               |                             |   |  |
|                                                                                      | 🛐 / - (lowp                                                                                                    | ass : PAGE1)                                                        |                |                                |                                                               |                             | × |  |
| Analog or Mixed A/D<br>File 14- Hierarchy                                            |                                                                                                    | 5 1 4                                                               |                | 1<br>· · · · · · · · · · · · · |                                                               | 1                           | ^ |  |
| 🖻 Design Resource                                                                    |                                                                                                    |                                                                     |                |                                | ine                                                           |                             |   |  |
| lowpass.dsn                                                                          |                                                                                                    |                                                                     | R1             | R2                             | R3 U14                                                        |                             |   |  |
| e 🕿 lowpass                                                                          | •                                                                                                    |                                                                     |                |                                | 3 + 1 Out1                                                    |                             |   |  |
| PAGE1                                                                                |                                                                                                    | V1=0 V1                                                             | 2K             | 28                             | 2KC3 CA1458                                                   |                             |   |  |
| - Design Cach                                                                        | PSpice Parts Repository                                                                                                    |                                                                     |                |                                |                                                               |                             |   |  |
|                                                                                      |                                                                                                    |                                                                     |                |                                |                                                               |                             |   |  |
| - Referenced Proje                                                                   |                                                                                                    | Artodae                                                             |                |                                |                                                               |                             |   |  |
| PSpice Resources                                                                     |                                                                                                    | Build: 17                                                           |                |                                |                                                               |                             |   |  |
|                                                                                      | Artedas PSpice Parts Repository Tidal & dr Artabala parts in the repository addasses (1200 Help                                                                                 |                                                                     |                |                                |                                                               |                             |   |  |
|                                                                                      | Although the PSpice parts listed in the repository have been checked for accurred, Artistas does not assume responsibility for their use of the results obtained from their use |                                                                     |                |                                |                                                               |                             |   |  |
|                                                                                      |                                                                                                    | Search Category Selected category &                                 |                | Part ref.                      | Ø                                                             |                             |   |  |
|                                                                                      | + ::                                                                                                    | Categories 🗹 Listed by manufacturers and suppliers                  |                | List of Parts                  |                                                               |                             |   |  |
| Selected category: ON SEMICONDUCTOR/Power Management/Display Controllers/LED Drivers |                                                                                                    |                                                                     |                |                                |                                                               |                             |   |  |
|                                                                                      |                                                                                                    |                                                                     | ^              | Part reference                 | Part description                                              | Usage / Application example |   |  |
|                                                                                      | P                                                                                                    |                                                                     |                | NCP5007                        | LED Driver Boost Compact Backlight 2.7V to 5.5V 160mW         | ^                           |   |  |
|                                                                                      |                                                                                                    | <ul> <li>May Amplifiers and Linear ICs (40)</li> <li>Mak</li> </ul> |                | NCP5623                        | Triple Output I2C Controlled RGB LED Driver 2.7V to 5.5V 90mA |                             |   |  |
|                                                                                      |                                                                                                    | <ul> <li>VAL Discrete (2546)</li> </ul>                             |                | NCV7681L                       | LED Driver Automotive Octal 100mA                             |                             |   |  |
|                                                                                      |                                                                                                    | <ul> <li>KQ Logic (1)</li> </ul>                                    |                | NSI45015WT1G                   | LED Driver Constant Current Regulator 15mA 45V                |                             |   |  |
|                                                                                      |                                                                                                    | Y K Power Management (238)                                          |                | NSI45020AT1G                   | LED Driver Constant Current Regulator 20mA 45V                |                             |   |  |
|                                                                                      |                                                                                                    | Y 🕺 Display Controllers (34)                                        |                | NSI45020JZT1G                  | LED Driver Adjustable Constant Current Regulator 45V 20mA     |                             |   |  |
|                                                                                      |                                                                                                    | LED Drivers (34)                                                    |                | NSI45020T1G                    | LED Driver Constant Current Regulator 20mA 45V                |                             |   |  |
|                                                                                      |                                                                                                    | Sate Drivers (11)                                                   |                | NSI45025AT1G                   | LED Driver Constant Current Regulator 25mA 45V                |                             |   |  |
|                                                                                      |                                                                                                    | General Purnose PWM Controllers (17)                                | ~              | NRI4E02EAZT1C                  | +1.ED Driver Constant Corrent Decolator 25mA.45V              |                             |   |  |
| M IN File Location C:\SPB_Data\cds                                                   | ssetup\OrCAD_Capt                                                                                                    | ure/17.2.0/Capture ini                                              |                |                                |                                                               |                             | _ |  |

If a list of manufacturer/supplier is needed, select the Manufacturer checkbox, the manufacturers will then be listed in the category table.

Click on the arrow to open the subdivisions until a list of available models are displayed in the righthand table Then, select a part from the "list of Part".

Note: In the "Usage" column, a PDF icon is displayed when a PDF document is available, providing you more detailed information on how to use the PSpice model.

An image of the selected part is attached to your pointer. You can click the right mouse button to display a popup menu with commands that you can use to change the properties of the part before you place it. You can mirror the part horizontally or vertically, rotate the part, or edit the part's properties.

Move the pointer to the location on your schematic page where you want to place the part, then click the left mouse button.

This action places an instance of the part on your schematic page.

### Search features

The Search is not case sensitive. Use the wild card "\*" for the search parameter name e.g. ZDT675\*, ZD\*, etc.

### How the process works when placing a part on a sheet?

- 1) The selected Capture symbol (\*.OLB) and its associated PSpice model library are copied in the following subdirectory: "Cadence root directory"\Tools\ArtedasLibs.
- 2) During the very first part placement, an ARTEDAS.LIB file is created inside the above directory.
- 3) The ARTEDAS LIB file is declared in the PSPICE INI file.
- 4) The library of the model is declared in the ARTEDAS.LIB file; the part model is therefore available for all your subsequent simulation projects.
- 5) The symbol is automatically attached to the cursor for placement on the active sheet.

Note: If you no longer have access to Artedas PSpice Parts Repository database, for your future projects, use the Place/Part tool to declare the previously used symbol libraries (\* .OLB) available in the "Cadence root directory"\Tools\ArtedasLibs directory.